### MANUAL DE USUARIO PARA EL REGISTRO DE EVALUACIÓN DEL "III SIMULACRO NACIONAL MULTIPELIGRO 2023"

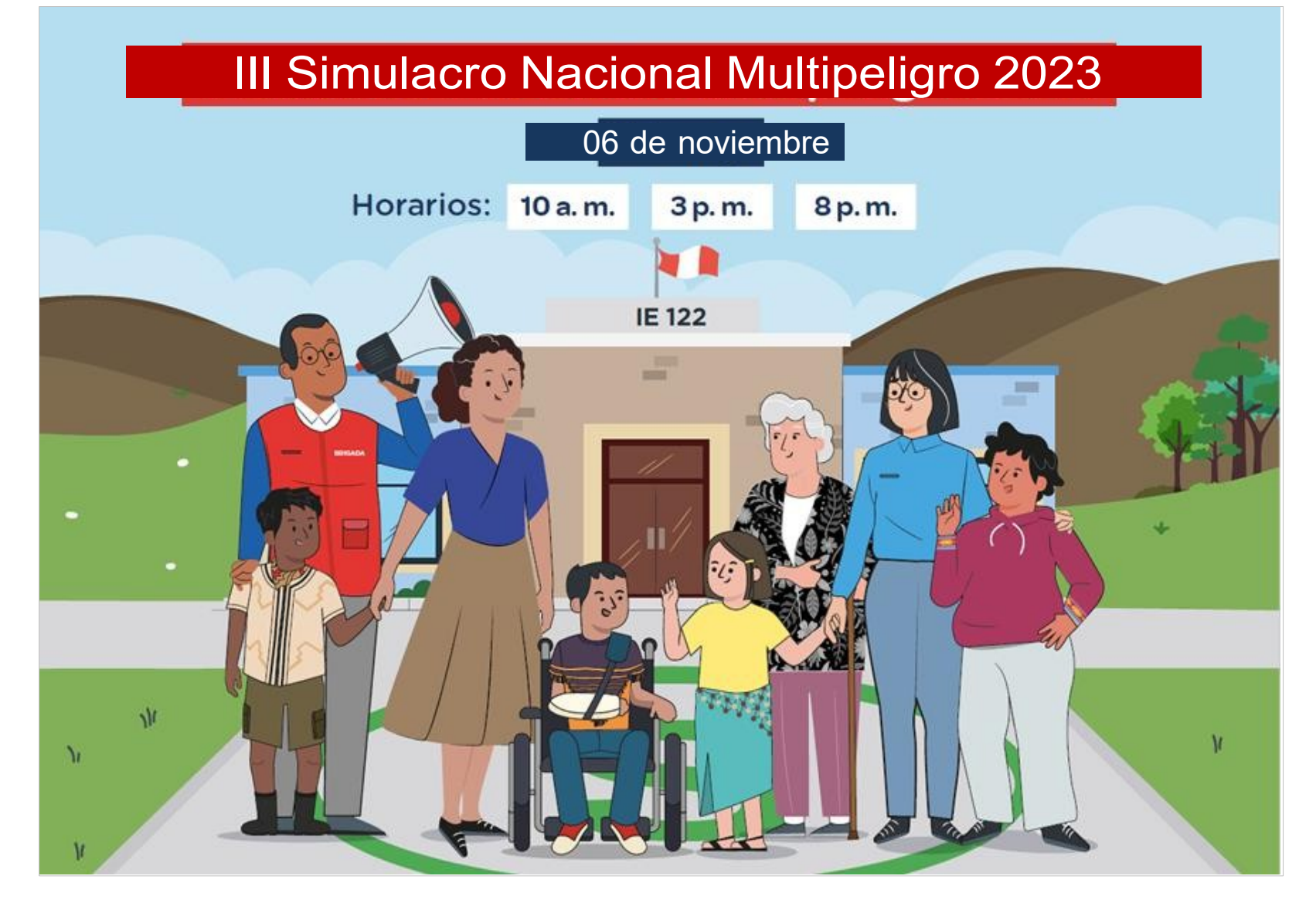

ENLACE DE REGISTRO

## https://coeseducacion.pe/

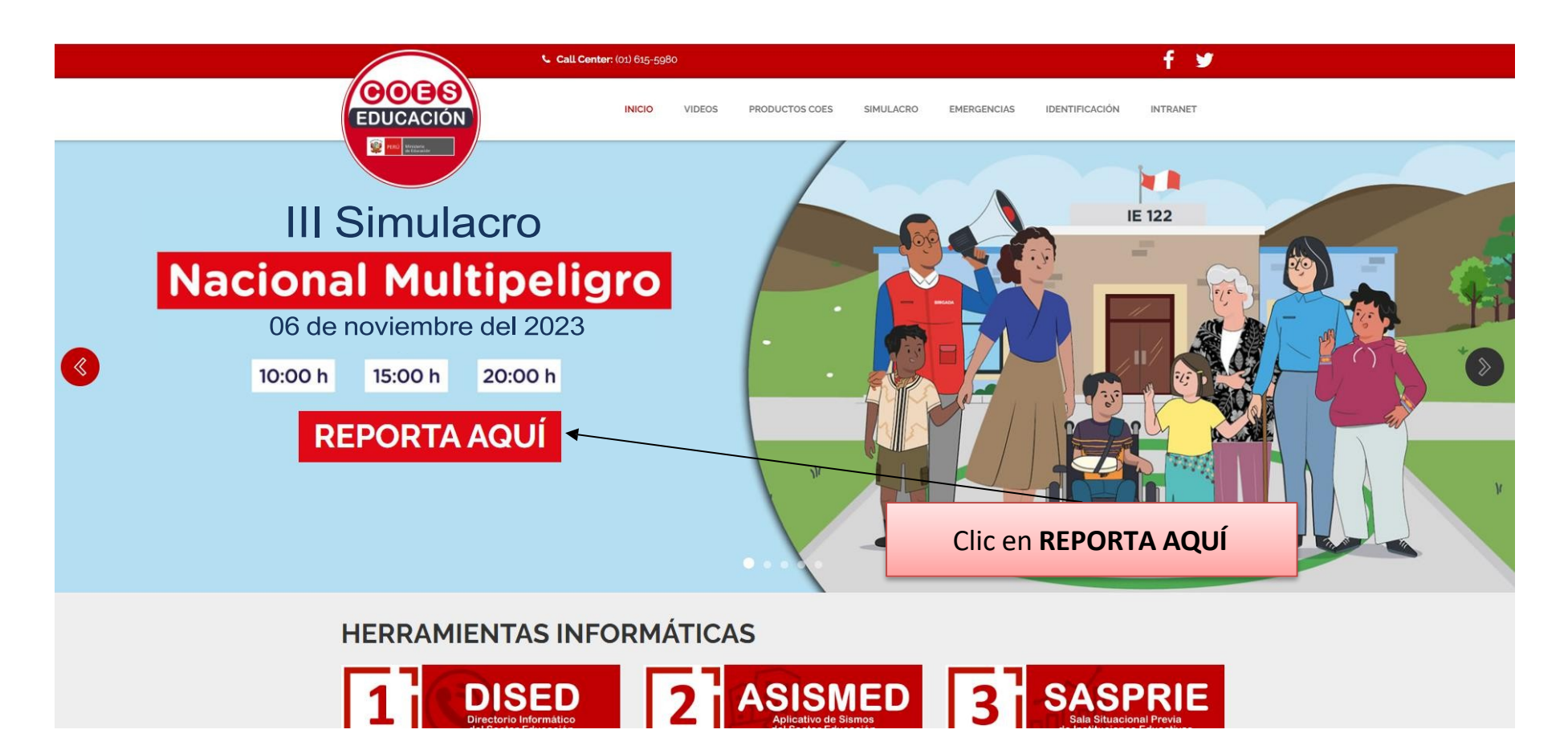

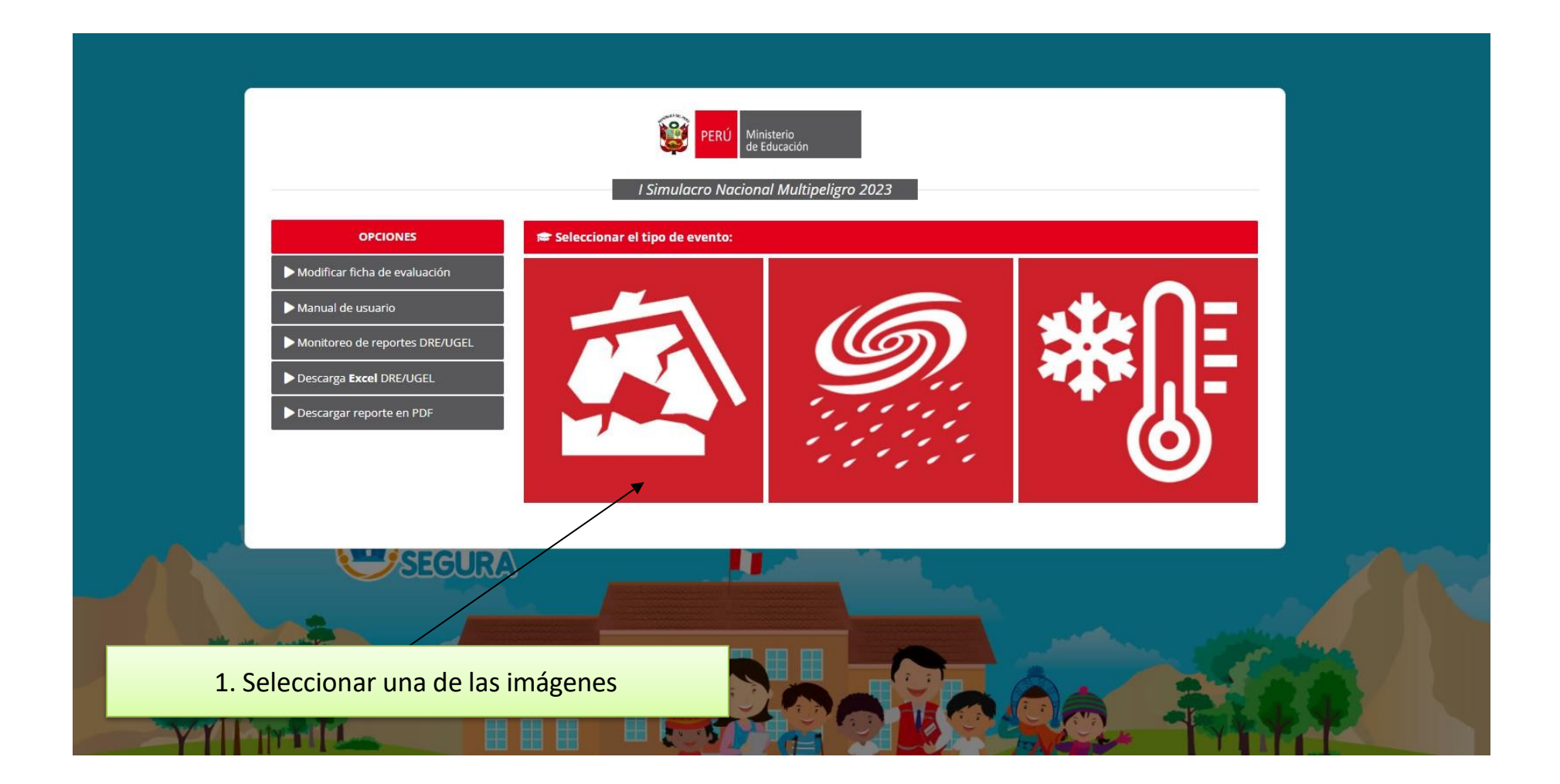

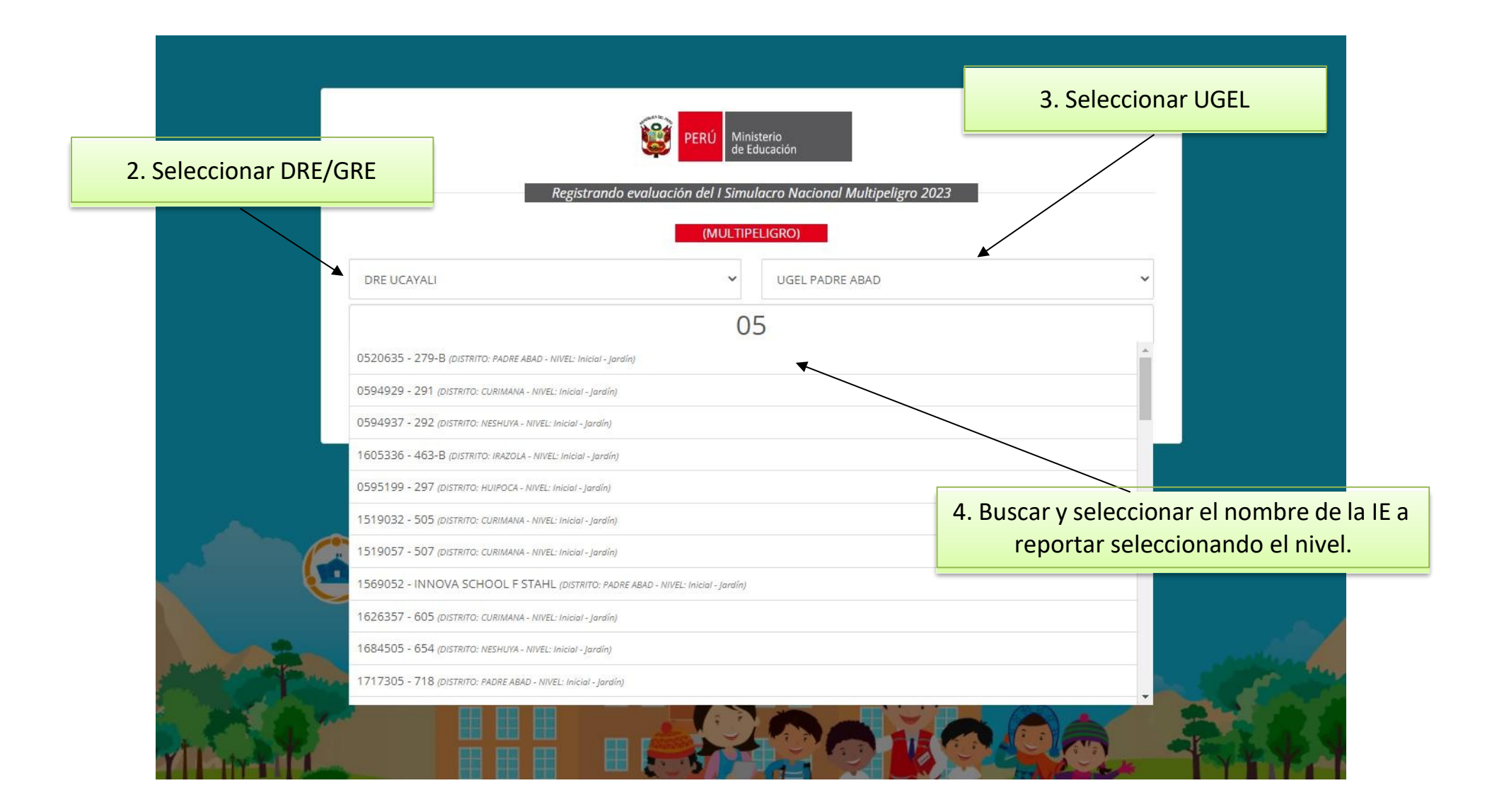

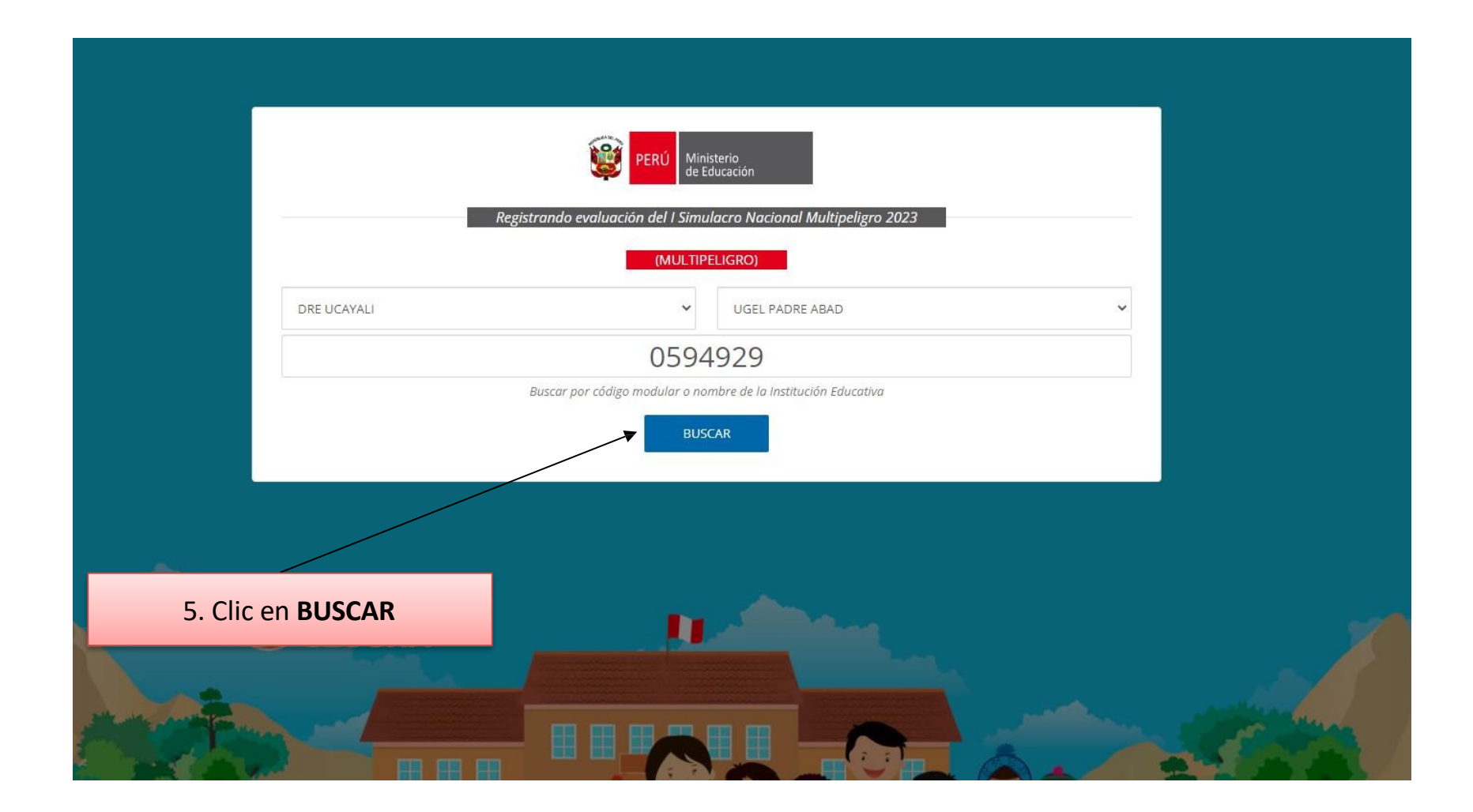

|    |                                                                                                    |                                                                                                    | PERÚ Min de E           | isterio<br>Educación                                                       |                                                                            |            |                 |
|----|----------------------------------------------------------------------------------------------------|----------------------------------------------------------------------------------------------------|-------------------------|----------------------------------------------------------------------------|----------------------------------------------------------------------------|------------|-----------------|
|    |                                                                                                    | Registrando                                                                                        | o evaluación del I Simu | ulacro Nacional Multipe                                                    | ligro 2023                                                                 |            | _               |
|    |                                                                                                    |                                                                                                    | (MULTIP                 | PELIGRO)                                                                   |                                                                            |            |                 |
|    | SELECCIONAR DRE                                                                                          |                                                                                                    | ~                       | SELECCIONAR UGEL                                                           |                                                                            | ~          |                 |
|    |                                                                                                    |                                                                                                    |                         |                                                                            |                                                                            |            |                 |
|    |                                                                                                    | Buscar                                                                                             | por código modular o no | ombre de la Institución Educ                                               | cativa                                                                     |            |                 |
|    |                                                                                                    |                                                                                                    |                         |                                                                            |                                                                            |            |                 |
|    |                                                                                                    |                                                                                                    | BUS                     | SCAR                                                                       |                                                                            |            |                 |
|    |                                                                                                    |                                                                                                    | BUS                     | SCAR                                                                       |                                                                            |            |                 |
|    |                                                                                                    |                                                                                                    | BUS                     | SCAR                                                                       | _                                                                          | 6. Clic en | REGISTRAR FICHA |
| D/ | ATOS DE LA INSTITUCI                                                                                     | IÓN EDUCATIVA                                                                                      | BUS                     | SCAR                                                                       |                                                                            | 6. Clic en | REGISTRAR FICHA |
|    | <b>ATOS DE LA INSTITUC</b><br>Nombre:<br>Departamento:                                                   | IÓN EDUCATIVA<br>291<br>Ucayali                                                                    | BUS                     | Provincia:                                                                 | Padre Abad                                                                 | 6. Clic en | REGISTRAR FICHA |
|    | <b>ATOS DE LA INSTITUC</b><br>Nombre:<br>Departamento:<br>Distrito:                                      | IÓN EDUCATIVA<br>291<br>Ucayali<br>Curimana                                                        | BUS                     | Provincia:                                                                 | Padre Abad                                                                 | 6. Clic en | REGISTRAR FICHA |
|    | I <mark>ATOS DE LA INSTITUC</mark><br>Nombre:<br>Departamento:<br>Distrito:<br>DRE:                      | IÓN EDUCATIVA<br>291<br>Ucayali<br>Curimana<br>Dre Ucayali                                         | BUS                     | Provincia:<br>UGEL:                                                        | Padre Abad<br>Ugel Padre Abad                                              | 6. Clic en | REGISTRAR FICHA |
|    | IATOS DE LA INSTITUC<br>Nombre:<br>Departamento:<br>Distrito:<br>DRE:<br>Código Local:                   | IÓN EDUCATIVA<br>291<br>Ucayali<br>Curimana<br>Dre Ucayali<br>503435                               | BUS                     | Provincia:<br>UGEL:<br>Código Modular:                                     | Padre Abad<br>Ugel Padre Abad<br>0594929                                   | 6. Clic en | REGISTRAR FICHA |
|    | PATOS DE LA INSTITUC<br>Nombre:<br>Departamento:<br>Distrito:<br>DRE:<br>Código Local:<br>Nivel:         | IÓN EDUCATIVA<br>291<br>Ucayali<br>Curimana<br>Dre Ucayali<br>503435<br>Inicial - Jardín           | BUS                     | Provincia:<br>UGEL:<br>Código Modular:<br>Turno:                           | Padre Abad<br>Ugel Padre Abad<br>0594929<br>Mañana                         | 6. Clic en | REGISTRAR FICHA |
| D  | ATOS DE LA INSTITUC<br>Nombre:<br>Departamento:<br>Distrito:<br>DRE:<br>Código Local:<br>Nivel:<br>Área: | IÓN EDUCATIVA<br>291<br>Ucayali<br>Curimana<br>Dre Ucayali<br>503435<br>Inicial - Jardín<br>Urbana | BUS                     | Provincia:<br>Provincia:<br>UGEL:<br>Código Modular:<br>Turno:<br>Geotión: | Padre Abad<br>Ugel Padre Abad<br>0594929<br>Mañana<br>Pública De Gestión D | 6. Clic en | REGISTRAR FICHA |

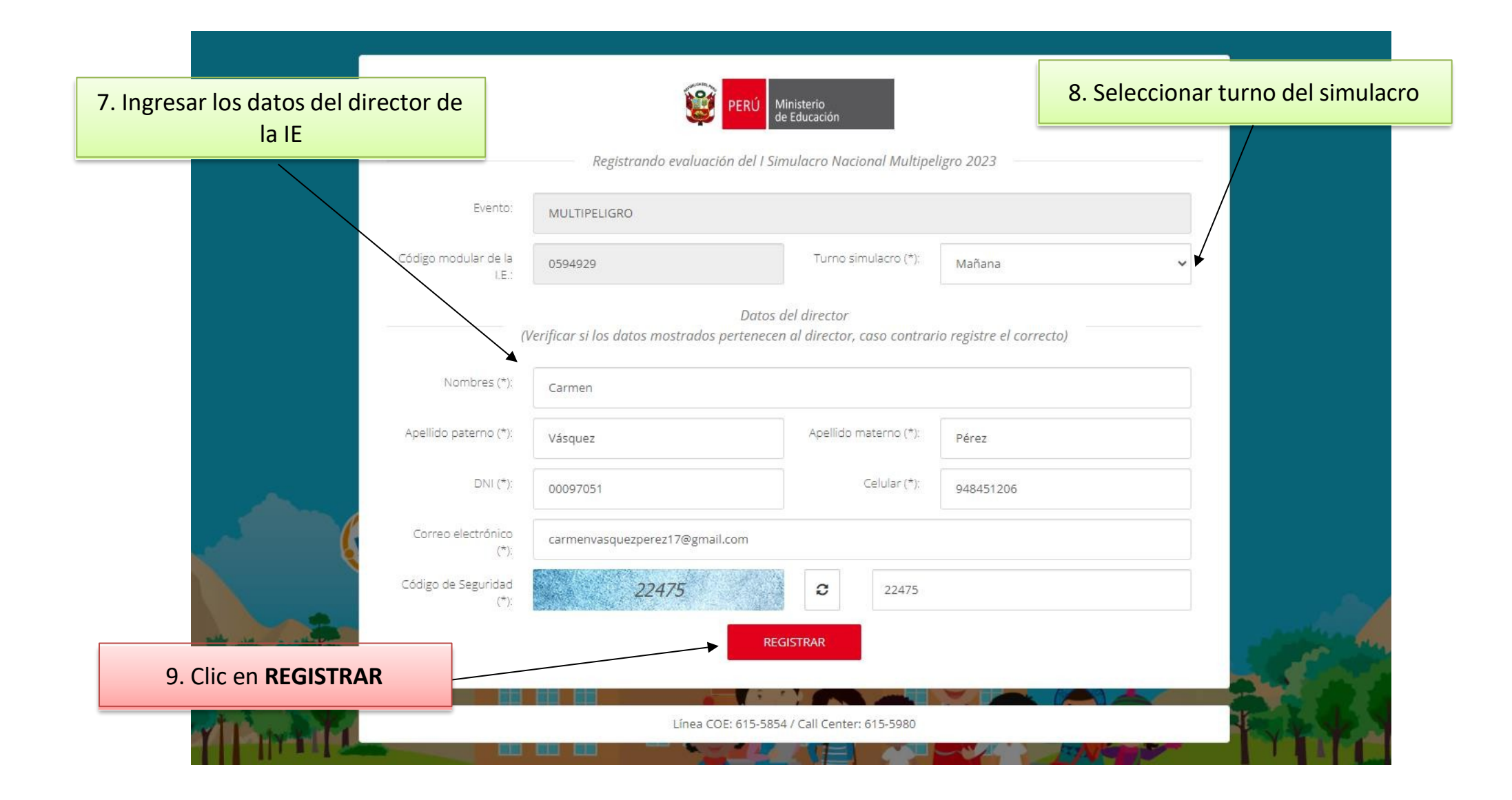

BIENVENIDO (0594929) 🕞

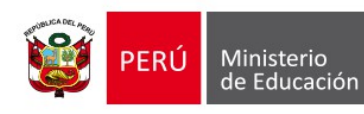

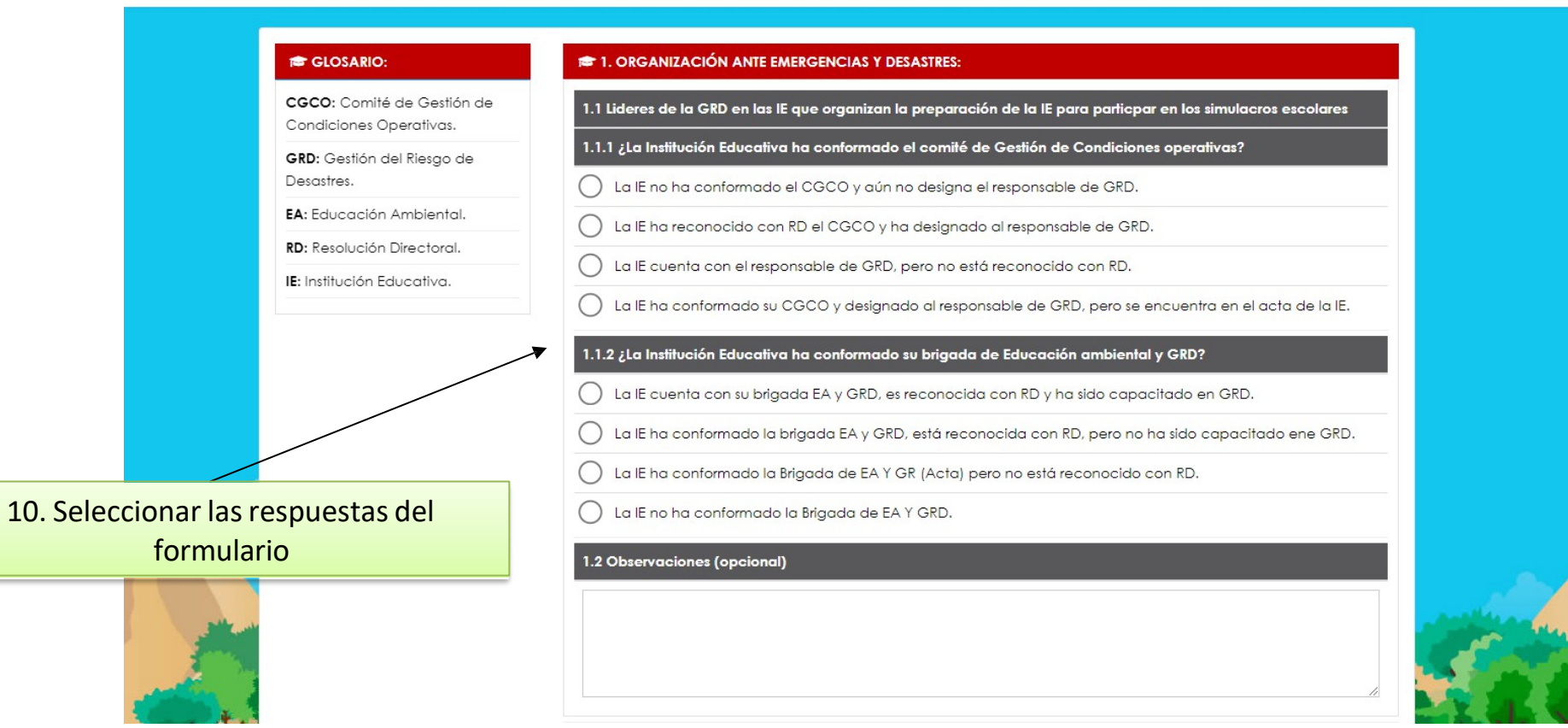

| <b>CGCO:</b> Comité de Gestión de<br>Condiciones Operativas. | El responsable de GRD reporta el resultado de participación de la comunidad educativa en el simulacro escolar a dos Comité Gestión Escolar de la IE.     |
|--------------------------------------------------------------|----------------------------------------------------------------------------------------------------|
| <b>GRD:</b> Gestión del Riesgo de<br>Desastres.              | El responsable de GRD reporte el resultado de participación de la comunidad educativa en el simulacro escolar a los 03 Comité Gestión Escolar de las IE. |
| EA: Educación Ambiental.                                     | 4.1.2 ; El director de la IE v/o responsable de GRD reporta el simulacro en el tiempo oportuno?                                                          |
| RD: Resolución Directoral.                                   |                                                                                                    |
| IE: Institución Educativa.                                   | La IE reporta entre los 4 hasta los 10 días de realizada su participación de preparación en el simulacro escolar.                                        |
|                                                              | La IE reporta dentro de los 3 días de realizada su participación de preparación en el simulacro escolar.                                                 |
|                                                              | La IE reporta dentro de los 2 días de realizada su participación de preparación en el simulacro escolar.                                                 |
|                                                              | La IE reporta dentro de las 24 horas de realizada su participación de preparación en el desarrollo del simulacro.                                        |
|                                                              | 4.2 Observaciones                                                                                                    |
|                                                              | 11. Ingresar código de seguridad                                                                                                    |
|                                                              |                                                                                                    |
| and the                                                      |                                                                                                    |
| 2 million                                                    | P CÓDIGO DE SEGURIDAD                                                                                                    |
| 12. Clic en <b>REGISTRAR</b>                                 | 42325 Ingresar valor de la imagen                                                                                                    |
|                                                              |                                                                                                    |
|                                                              |                                                                                                    |
|                                                              |                                                                                                    |

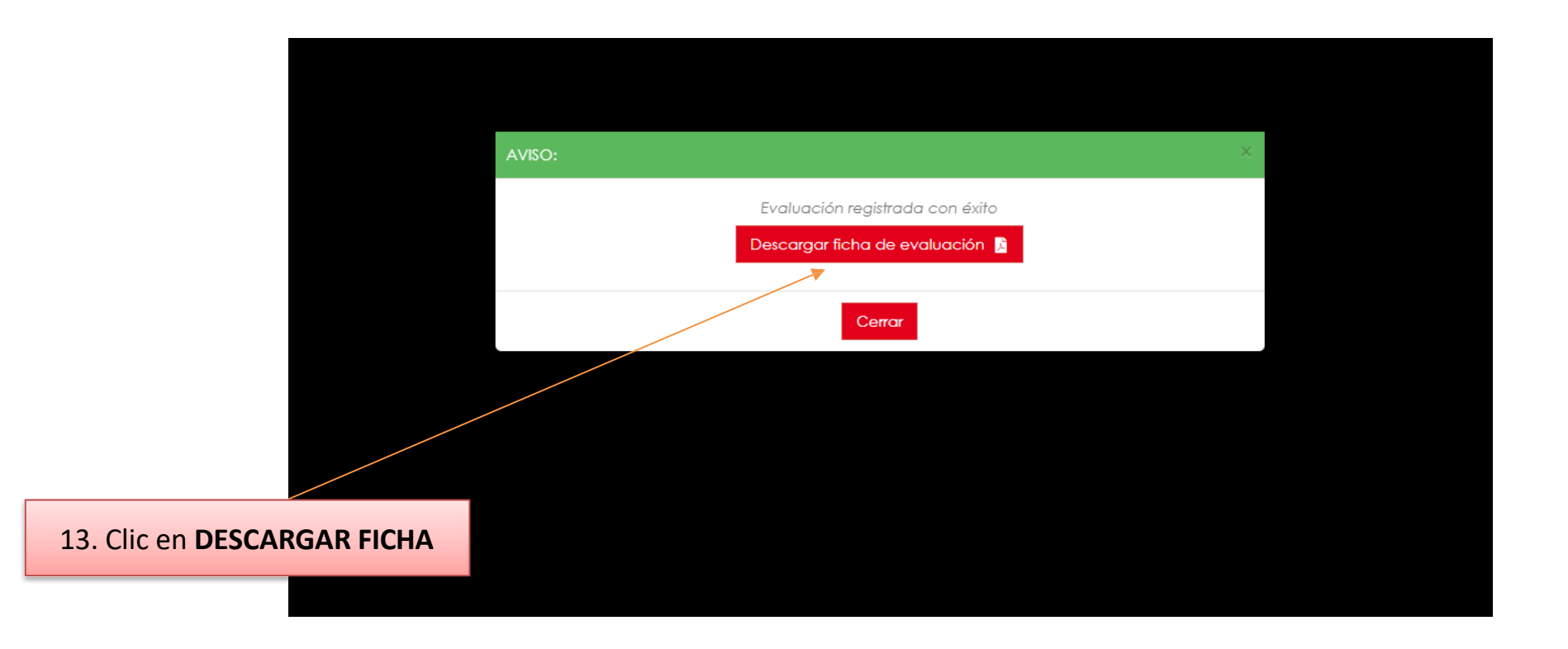

### 1 / 2 | - 125% + | 🕄 🚸

| and and and and and and and and and and |      |                            |                       | Oficina de                                              |
|-----------------------------------------|------|----------------------------|-----------------------|---------------------------------------------------------|
| <b>1</b>                                | PERÚ | Ministerio<br>de Educación | Secretaría<br>General | Defensa Nacional y de<br>Gestión del Riesgo de Desastre |

#### REPORTE DE EVALUACIÓN DEL I SIMULACRO NACIONAL MULTIPELIGRO 2023

TURNO SIMULACRO: MAÑANA

| INFORMACIÓN GENERAL                                                                                   |                                                           |                                |                             |  |  |
|----------------------------------------------------------------------------------------------------|-----------------------------------------------------------|--------------------------------|-----------------------------|--|--|
| Nombre de la Institución Educativa:                                                                   | la Institución Educativa: 291                             |                                |                             |  |  |
| Departamento:                                                                                         | UCAYALI                                                   | Provincia:                     | PADRE ABAD                  |  |  |
| Distrito:                                                                                             | CURIMANA                                                  | Dirección:                     | AUTOPISTA MOISES ASAYAC S/N |  |  |
| DRE:                                                                                                  | DRE UCAYALI                                               | UGEL:                          | UGEL PADRE ABAD             |  |  |
| Código Local:                                                                                         | 503435                                                    | Código Modular:                | 0594929                     |  |  |
| Nivel:                                                                                                | Inicial - Jardín                                          | Turno:                         | Mañana                      |  |  |
| Área:                                                                                                 | Urbana                                                    | Gestión:                       | Pública de gestión directa  |  |  |
| DATOS DEL DIRECTOR                                                                                    |                                                           |                                |                             |  |  |
| Apellidos y Nombres:                                                                                  | Vásquez Pérez Carmen                                      |                                |                             |  |  |
| Correo Electrónico:                                                                                   | carmenvasquezperez17@gmail.com                            | carmenvasquezperez17@gmail.com |                             |  |  |
| DNI:                                                                                                  | 00097051                                                  | Celular:                       | 948451206                   |  |  |
| 1. ORGANIZACIÓN ANTE EMERGENO                                                                         | CIAS Y DESASTRES:                                         |                                |                             |  |  |
| 1.1 Lideres de la GRD en las IE que o                                                                 | rganizan la preparación de la IE para participar en los s | imulacros escolares            |                             |  |  |
| 1.1.1 ¿La Institución Educativa ha co                                                                 | nformado el comité de Gestión de Condiciones operativ     | as?                            |                             |  |  |
| La IE no ha conformado el CGCO y aún no designa el responsable de GRD.                                |                                                           |                                |                             |  |  |
| La IE ha reconocido con RD el CGCO y ha designado al responsable de GRD.                              |                                                           |                                |                             |  |  |
| La IE cuenta con el responsable de GRD, pero no está reconocido con RD.                               |                                                           |                                |                             |  |  |
| La IE ha conformado su CGCO y designado al responsable de GRD, pero se encuentra en el acta de la IE. |                                                           |                                |                             |  |  |
| 1.1.2 ¿La Institución Educativa ha conformado su brigada de Educación ambiental y GRD?                |                                                           |                                |                             |  |  |
| La IE cuenta con su brigada EA y GRD, es reconocida con RD y ha sido capacitado en GRD.               |                                                           |                                |                             |  |  |
| La IE ha conformado la brigada EA y GRD, está reconocida con RD, pero no ha sido capacitado ene GRD.  |                                                           |                                |                             |  |  |
| La IE ha conformado la Brigada de EA Y GR (Acta) pero no está reconocido con RD.                      |                                                           |                                |                             |  |  |
| La IE no ha conformado la Brigada de EA Y GRD.                                                        |                                                           |                                |                             |  |  |
| 1.2 Observaciones:                                                                                    |                                                           |                                |                             |  |  |
|                                                                                                    |                                                           |                                |                             |  |  |

| 4. COMUNICACIÓN ANTE EMERGENCIAS Y DESASTRES:                                                                                                    |   |  |  |  |
|----------------------------------------------------------------------------------------------------|---|--|--|--|
| 1.1 Reporte de participación de la preparación de las IE en el simulacro escolar                                                                                          |   |  |  |  |
| 4.1.1 ¿El responsable de GRD, realiza la evaluación del desarrollo del simulacro?                                                                                         |   |  |  |  |
| El responsable de GRD reporta el resultado de participación de la comunidad educativa en el simulacro escolar al Comité de gestión de condiciones operativas de la IE.    |   |  |  |  |
| El responsable de GRD no reporta el resultado de participación de la comunidad educativa en el simulacro escolar al Comité de gestión de condiciones operativas de la IE. | х |  |  |  |
| El responsable de GRD reporta el resultado de participación de la comunidad educativa en el simulacro escolar a dos Comité Gestión Escolar de la IE.                      |   |  |  |  |
| El responsable de GRD reporte el resultado de participación de la comunidad educativa en el simulacro escolar a los 03 Comité Gestión Escolar de las IE.                  |   |  |  |  |
| 4.1.2 ¿El director de la IE y/o responsable de GRD reporta el simulacro en el tiempo oportuno?                                                                            |   |  |  |  |
| La IE reporta entre los 4 hasta los 10 días de realizada su participación de preparación en el simulacro escolar.                                                         |   |  |  |  |
| La IE reporta dentro de los 3 días de realizada su participación de preparación en el simulacro escolar.                                                                  |   |  |  |  |
| La IE reporta dentro de los 2 días de realizada su participación de preparación en el simulacro escolar.                                                                  |   |  |  |  |
| La IE reporta dentro de las 24 horas de realizada su participación de preparación en el desarrollo del simulacro.                                                         | х |  |  |  |
| 4.2 Observaciones:                                                                                                    |   |  |  |  |

#### PUNTAJE OBTENIDO

# **NIVEL EN PROCESO**